## Emailing your eShelf to the Digital Library Support Team

| over the library's resources: D | ooks, Journals, Online artio | les and more                                    | Home Pay Library Fines ILL Tags Help UNITED KINCDOM · CHINA · MALAN       |
|---------------------------------|------------------------------|-------------------------------------------------|---------------------------------------------------------------------------|
|                                 |                              | Search Advance                                  | ed Search                                                                 |
|                                 |                              |                                                 |                                                                           |
| e-Shelf Querie                  | es My Account                |                                                 |                                                                           |
|                                 | $\sim$                       |                                                 |                                                                           |
| 4 🖰 💾 🕼                         | Basket                       |                                                 | 🐰 🗋 🔂 🗶 E-mail Print Export 🗔 🖪                                           |
| Backet (5)                      | 🔽 Туре                       | Author                                          | Title Added                                                               |
| - Dasket (5)                    | Book                         | Simson Garfinkel; Gene Spafford; Alan Schwart   | z 19 Practical Unix and Internet security / Simson Garfi 15/04/2016 📃 🔍   |
| 🚞 Articles (4) 🖵                | Journal                      | Gordon Blair 1959-; Comitê Gestor da Internet r | 10 Br Journal of internet services and applications [elect 15/04/2016 🛛 🔍 |
|                                 | 🔽 Journal                    |                                                 | Journal of armed conflict law [electronic resource]. 15/04/2016           |
|                                 | Book                         | V. V Preetham; ebrary, Inc                      | Internet security and firewalls [electronic resource]15/04/2016 🤍 💭       |
|                                 | Book                         | Great Britain, Parliament, House of Lords, Scie | nce Personal internet security : 5th report of session 2 15/04/2016 🤍 🔍   |

Tick the top box to select all of the items in your basket, and then click on "E-mail"

You will see this pop-up box:

## You need to amend it to this:

| 🕘 NUsearch - Mozilla Firefox                                                                                                    | 💷 💷 🔀 🕘 NUsearch | n - Mozilla Firefox                                                                                                    |     |
|----------------------------------------------------------------------------------------------------|------------------|----------------------------------------------------------------------------------------------------|-----|
| NUsearch - Mozilla Firefox       Image: Nusearch.nottingham.ac.uk/primo_library/libweb/action/email.do?vi       Send By e-mail       Subject:       Item(s) sent by Primo       To:       Image: Save this e-mail address(es) in my preferences       Note:                                                                                                    | id=UNUK&fn=est   | n - Mozilla Firefox  rch.nottingham.ac.uk/primo_library/libweb/action/email.do  ty e-mail  Barbara Thompson (uaybt2)  digital-library-support@nottingham.ac.uk  save this e-mail address(es) in my preferences | ■ X |
| and the second second sec |                  |                                                                                                    |     |

- 1. In the Subject line, replace Primo with your full name and username. This is important so that we can reply to you and will make it easier to link you to the items you have saved in your eShelf.
- 2. In the To line, add <u>digital-library-support@nottingham.ac.uk</u>
- 3. Click Send

If you have saved any items in sub-folders, as shown below, make sure you also email these through to <u>digital-library-support@nottingham.ac.uk</u> along with the items in your basket.

| NUsearch - UP<br>Discover the library's resources: Boo | K<br>oks, Journals, Online article                                      | s and more                                                                                                    | Home   Pay Library Fines   ILL   Tags   Help   UNITED KINGDOM - CHINA - MALAYSIA                                                                                                    |
|--------------------------------------------------------|-------------------------------------------------------------------------|----------------------------------------------------------------------------------------------------|----------------------------------------------------------------------------------------------------|
| Library Collections Articles                           | Library collections & Arti                                              | Cles<br>Search Advanced S                                                                                                    | Search                                                                                                    |
| e-Shelf Queries                                        | My Account                                                              |                                                                                                    |                                                                                                    |
| ► • • • • • • • • • • • • • • • • • • •                | Articles<br>Type<br>Article<br>Article<br>Article<br>Article<br>Article | Author<br>Wójtowicz, W. ; Ogiela, M.R.<br>Zhao, Xia ; Fang, Fang ; Whinston, Andrew B.<br>Andoh-Baidoo, Fk ; Arnoako-Gyampah, K ; Osei<br>Pournaras, Evangelos ; Nikolic, Jovan ; Velásque | Image: Second Second |

## After the upgrade

You will receive an email back from the Digital Library Support Team shortly after Thursday 23rd June with a list of all the items in your eShelf folder.

Clicking the title of each item will link you through to the full record in the upgraded version of NUsearch, and the DLS Team will include in their message back to you full instructions on how you can re-instate each record to your new eShelf.